## OFFLINE DONATIONS – Manage Users Module (Instructions for Clients)

- 1. Log into your GoFundraise Admin Account
- 2. From the main menu on the left side bar, click Manage Supporters

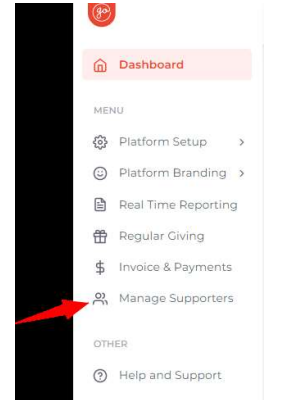

3. Use the **Search Criteria** to search for the **name/email** of the Fundraiser that the offline donation is to be in added to, then click view on the correct result, to view this user's details.

|                                                                                          |                                                                                |                     |         |               |        | Return to old view English (AU/UK) | C Demo02 GoF |
|------------------------------------------------------------------------------------------|--------------------------------------------------------------------------------|---------------------|---------|---------------|--------|------------------------------------|--------------|
| Dashboard                                                                                |                                                                                |                     |         |               |        |                                    |              |
| ٩U                                                                                       | SEARCH CRITERIA                                                                |                     |         |               |        |                                    |              |
| Platform Setup >                                                                         | First Name:                                                                    |                     |         | Event: All    | ~      |                                    |              |
| Platform Branding >                                                                      | Last Name:                                                                     |                     |         | Gender: All   | ~      |                                    |              |
| leal Time Reporting                                                                      |                                                                                |                     |         |               |        |                                    |              |
| legular Civing                                                                           | Email: offlinedonations+hearand                                                | dsay@gofundraise.co |         |               |        |                                    |              |
| legular Giving<br>nvoice & Payments                                                      | Email: offlinedonations+hearanc                                                | dsay@gofundraise.co |         |               |        |                                    |              |
| egular Giving<br>Ivoice & Payments<br>Ianage Supporters                                  | Email: offinedonations-hearanc                                                 | dsay@gofundraise.co |         |               |        | Reset                              | Search       |
| egular Giving<br>Ivoice & Payments<br>Ianage Supporters                                  | Email offinedonations-hearanc                                                  | stey@gofundraise.co |         |               |        | Reset                              | Search       |
| Regular Civing<br>Invoice & Payments<br>Aanage Supporters<br>R<br>Help and Support       | Email offinedorations-hearen                                                   | Car.                |         |               |        | Red                                | Sech         |
| Regular Giving<br>nvoice & Payments<br><b>4anage Supporters</b><br>2<br>telp and Support | Email offinedorations-hearer<br>Date of Birth:<br>SEARCH RESULTS<br>FIRST NAME | LAST NAME           | ADDRESS | DATE OF BIRTH | GENDER | Reat<br>DAA                        | Search       |

4. Scroll down the page until you see FUNDRAISING PAGE SECTION which shows the pages owned by this user. Click **Show Details** on the page you would like to add a donation to.

|         |            | de expired pages Apply |           |            |            |       |            |                |        |
|---------|------------|------------------------|-----------|------------|------------|-------|------------|----------------|--------|
| CREATED | PAGE TITLE | EVENT                  | PAGE TYPE | PAGE TOTAL | TEAM SPLIT | TOTAL | MIN TARGET | TARGET REACHED | ACTION |
|         |            |                        |           |            |            |       |            |                |        |

5. Once the Page Details load, scroll to the TRANSACTIONS section and click **Add Transaction**.

| PAGE DETAIL   | S            |                        |                           |       |              |                           |         |            |                   |
|---------------|--------------|------------------------|---------------------------|-------|--------------|---------------------------|---------|------------|-------------------|
|               |              | Owner:                 | Offline Donation          |       | 1            | Minimum Raise Target 0.00 |         |            |                   |
|               |              | Event Name:            | Hear and Say Giving Month |       | 1            | Raise Target 700.00       |         |            |                   |
| 96            | Hear and Say | Page Title:            | Offline Donation          |       |              |                           |         |            |                   |
| _             |              | URL                    | Offline-81146035          |       |              |                           |         |            |                   |
|               |              | Page Type:             | Individual                |       |              |                           |         |            |                   |
|               |              | Date Created:          | 13/05/2024                |       |              |                           |         |            |                   |
|               |              | Expiration Date:       | 13/05/2025                |       |              |                           |         |            |                   |
|               |              | Total Directly Raised: | \$0.00                    |       |              |                           |         |            |                   |
|               |              |                        |                           |       |              |                           |         |            |                   |
| Reset         | See          |                        |                           |       |              |                           |         |            |                   |
|               |              |                        |                           |       |              |                           |         |            |                   |
|               |              | /                      |                           |       |              |                           |         |            |                   |
| TRANSACTIC    | INS          |                        |                           |       |              |                           |         |            |                   |
| + Add Trans   | saction      |                        |                           |       |              |                           |         |            |                   |
|               |              |                        |                           |       |              |                           |         |            |                   |
| DATE 🛩        | FIRST NAME   |                        | LAST NAME                 | EMAIL | PAYMENT TYPE | TRANSACTION TYPE          | COUNTRY | AMOUNT     | ACTION            |
| No records to | display      |                        |                           |       |              |                           |         |            |                   |
| En 14 4       | F FI         |                        |                           |       |              |                           |         | Displaying | gitems 0 - 0 of 0 |

6. Fill in form by following the screenshot below:

| CIPIENT                     | PAYMENT TYPE                            |
|-----------------------------|-----------------------------------------|
| ayer*:                      | Payment Type*:                          |
| Organisation 🗸              | Cash                                    |
| itle*:                      | Transaction Type*:                      |
| Mr 🗸                        | Non Tax Deductible Donatic              |
| irst Name*:                 | Amount*:                                |
| Offline                     | 2                                       |
| ast Name*:                  | Customer Reference:                     |
| Donation                    | Offline Donation                        |
| Organisation*:              | Notes:                                  |
| GF                          | internal notes can so here              |
| imail*:                     | e.g. details about cash                 |
| offlinedonations+hearandsay | deposit, or when it was<br>received etc |
| Contact Number:             |                                         |
|                             | Public:                                 |
| tenat Address"              | Instructs in Tetrals                    |
| Personal to IP or 17/05/1   |                                         |
| Requested by Jb on 15/US/2  | Display On Page:                        |
| uburb*:                     | 0                                       |
| Sydney                      | Message (public):                       |
| ostcode":                   |                                         |
| 2000                        | 11                                      |
| tate":                      | Auto Generate Receipt                   |
| New South Wales             | Number:                                 |
| Country*:                   | Receipt Number*                         |
|                             | incomparison in a second second         |

\*The Fields highlighted should be consistent for easier reporting

- PAYER: Choose Individual or Organisation
- FIRST NAME and LAST NAME: Of Donor (or just add "Offline Donation" as a name)

- EMAIL: Use a dummy email for easier reporting e.g. offlinedonations+charityname@gofundraise.com
- STREET ADDRESS: Must be Requested by YOUR NAME on DATE ADDED DD/MM/YYYY
- PAYMENT TYPE: Must always be CASH
- AMOUNT: Amount to be added
- TRANSACTION TYPE: Must always be NON-TAX DEDUCTIBLE
- NOTES: Internal notes can be added here for reporting purposes
- PUBLIC: Enable for donor name to display. Disable for donor name to display as Anonymous
- INCLUDE IN TOTAL: Enable if you want the Amount to be added to event total raised
- DISPLAY ON PAGE: Enable if you want amount to appear as a Donation in the Donation Feed/Lists
- CUSTOMER REFERENCE NUMBER: Offline Donation
- Uncheck AUTO GENERATE RECEIPT NUMBER
- RECEIPT NUMBER: Offline Donation
- Double check all details, then click CREATE PAYMENT
  A message indicating Success should display (see Additional Notes section)

|                                                                                                    | Return to old view | English (AU/UK) & Demo02 GoFundralse            |
|----------------------------------------------------------------------------------------------------|--------------------|-------------------------------------------------|
| Remeint accepted                                                                                                    |                    | Payment Processed  Payment successful processed |
| To or gover has take accepted A vession take even is a well to "efforementation of page/indications"<br>Amount 5000<br>Rearge Turnete 673827<br>Comment Refer to from Specifies |                    |                                                 |
| Routs Endaughge Northword                                                                                                    |                    |                                                 |

8. If the Fundraising Page is public one, visit the page and refresh to view the latest additions

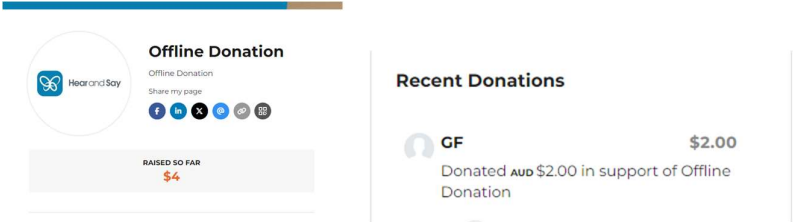

 If you have any queries with the following you can contact support@gofundraise.com, with the details of the offline donation and the page it has been added to.

## Additional Notes

- If there is a Live Matching Rule active, ANY offline donation added will automatically be matched. If you do NOT want your offline donation to be matched, wait till after the matching has ended

## **Recent Donations**

| O GF<br>Donate<br>Donati | \$2.00<br>ad aud \$2.00 in support of Offline<br>on |
|--------------------------|-----------------------------------------------------|
| Ø                        | Count Charitable Foundation<br>Matched AUD \$2.00   |
| May 13 2024              |                                                     |

If you see an 'Access Denied' message plus along with a Success message, email support@gofundraise.com the email, amount and date of the transaction added. We can look up the payment and check the status of the transaction. Do Not add another one as it will cause duplicates.

| Ø | Payment successfully processed.                                                                                                    |
|---|----------------------------------------------------------------------------------------------------|
| A | ccess Denied                                                                                                    |
|   | We're sorry, but an authorization error has occurred on the server. The Server Administrator has been notified and the error logged. |
|   | Please continue on by either clicking the back button and retrying your request or by returning to the home page.                    |
|   | If you feel you have received this in error please contact GoFundraise.                                                              |
|   | Home                                                                                                    |
|   |                                                                                                    |